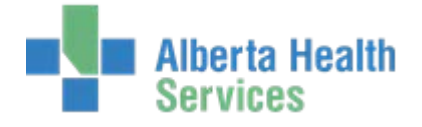

## **Allergies / Adverse Reactions**

The gathering / documentation of allergy information is the responsibility of **all** licensed health professionals (pharmacists, nurses, physicians, dietitians etc.).

- Coded allergies are those contained within the allergen dictionary look up
- Uncoded allergies are allergens not found in the lookup and need to be free text into the system.

Allergy/adverse reaction status should be confirmed as soon as possible following each admission for all patients.

## **Entering Allergies in the EMR**

| In an individual natient 🛛 🗁                      |                                                                         | • I B II                                      | _                | _         | _          | _         | _                |               |          |               | _       |
|---------------------------------------------------|-------------------------------------------------------------------------|-----------------------------------------------|------------------|-----------|------------|-----------|------------------|---------------|----------|---------------|---------|
|                                                   | Enterprise Medical Record - F                                           | Ruzicka, Kim                                  |                  |           |            |           |                  |               |          |               |         |
| record click on the little                        | Horse, Trail Train                                                      |                                               |                  |           |            | LH00      | 00033/15 /       | / LH00D10189  | ) / ABA1 | TVIG005031    | 177-FS1 |
| blue <b>"more info"</b> icon.                     | 00B: 1/1/81 36 M<br>1: 180 cm / Wt: 75 kg B<br>Allergy/AdvReac: amoxici | ISA: 1.94 m2 BMI: 2:<br>illin, codeine, paper | 3.1 kg/m2        | Summ      | iary       |           |                  | Viking Unit 1 | Acute I  | EVIA179-1     | ADM IN  |
|                                                   | Allergies/Adve                                                          | erse Reactions Type •                         | Severity         | Date      | Verified   | Comment   | 1                |               |          |               |         |
| The list of allergies will be display             | Allergies for In                                                        | teraction Checking (2)                        | a la constante d | 1.00      |            |           |                  |               |          |               |         |
| The list of unergies will be display              | Codeine<br>RASH                                                         | Allergy                                       | Mild             | 1/5/15    | Yes        |           |                  |               |          |               |         |
|                                                   | Amoxicillin<br>BREATHING DIFFIC                                         | Allergy                                       | Unknown          | 21/4/15   | Yes        | Ŷ         |                  |               |          |               |         |
|                                                   | -] Uncoded Allergi<br>Paper<br>cuts on fingers                          | Adverse Reactions (1)                         | tion Mild        | 27/4/17   |            |           |                  |               |          |               |         |
|                                                   |                                                                         | • Allergy/                                    | AdvReac:         |           |            |           | Allergie         | 15            |          |               |         |
| If no allergies are documented the                | ne header will be                                                       | e 🗾                                           |                  |           |            |           | Process External | Allergies     |          |               |         |
| blank and this screen will display                |                                                                         |                                               | Allerg           | jies/Adve | rse Reacti | ons       | Туре             | Severity      | Date V   | crified Comme | nt      |
| blank and this screen win display                 |                                                                         |                                               |                  |           |            |           | No Data Er       | ntered)       |          |               |         |
| NKA Unable Select Patient Audit<br>All Data Trail | Confirm Verify Undo                                                     | Delete Edit Er                                | ew Prev          | Next      | Cancel     | Done<br>∛ | ?@               |               |          |               |         |

- NKA when no allergies or adverse reactions exist
- Unable to Obtain when Allergy data not able to be obtained from patient or responsible person
- Select All selects all allergies
- **Patient Data** (available for use if in a single visit, cannot be used if Viewing ALL Visits) enter data such as Height and Weight
- Audit Trail display data on when, who and what information was entered in the Allergy Routine
- **Confirm** all allergy data has been reviewed and remains the same. If any data needs to be changed then use the Edit button
- Verify a licensed health professional uses this to verify allergies that are at Verified "N"
- Undo to remove an allergy (prior to saving) if entered in error
- **Delete** delete an allergy after it has been saved. If deleting an allergy first **Edit** and indicate in the comment box the reason for Deletion. **Save**, **Save** and then **Delete**.
- Edit change any data related to that allergen
- Cancel exit the Allergy Management screens if an allergy has been entered in error and not yet saved
- **Done** completed entering data

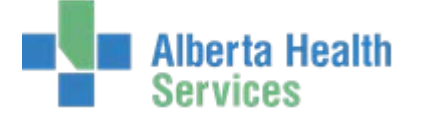

## **Entering a new allergy:**

- Click the Enter New button at the bottom of the screen.
- As you start typing in the Allergy/Adverse Reaction field, a drop down list appears and starts narrowing the search as each letter of the allergen are entered.

| Allergy/Adverse Reaction penicil |            |             |
|----------------------------------|------------|-------------|
| Allergy/AdvReac                  | Other Name | Category    |
| penicillamine                    |            | Drug        |
| penicillin G                     |            | Drug        |
| penicillin G procaine            | 9          | Drug        |
| Penicillin V                     |            | Drug        |
| Penicillins                      |            | Drug        |
| Penicillium Notatum              | Fungi      | Environment |

Once the allergen is identified, click on it

Information regarding this allergy can now be entered.

Once all data has been entered select **Save** at the bottom of your screen.

| Allergen/AdvReac | Penicillins                            |
|------------------|----------------------------------------|
| *Туре            | Allergy C AdvReac                      |
| Severity         | Mild C Intermediate C Severe C Unknown |
| *Verified        | C Yes C No                             |
| *Reaction        | × ×                                    |
| Comment          |                                        |

Fields with a \* are required.

| Allergies/Adverse Reactions            | Туре 🔻  | Severity | Date    | Verified | Comment |  |  |  |  |
|----------------------------------------|---------|----------|---------|----------|---------|--|--|--|--|
| Allergies for Interaction Checking (2) |         |          |         |          |         |  |  |  |  |
| Orange                                 | Allergy | Mild     | 18/2/15 | Yes      |         |  |  |  |  |
| blisters                               |         |          |         |          |         |  |  |  |  |
| Morphine                               | Allergy | Mild     | 20/1/15 | Yes      |         |  |  |  |  |
| TIGHT CHEST                            |         |          |         |          |         |  |  |  |  |
| New Allergies/Adverse Reactions (1)    |         |          |         |          |         |  |  |  |  |
| Penicillins                            | Allergy | Mild     | 25/2/15 | Yes      |         |  |  |  |  |
| testing                                |         |          |         |          | L       |  |  |  |  |

The allergen you just entered will display in green.

You can now enter more allergies if required or if there are no further allergies to enter, select **Save** at the bottom of your screen and then select **Done**.

Both NKA and Unable to Obtain do not have to be deleted when entering a new allergy. By adding an allergy (Enter New) the NKA or Unable to Obtain will automatically be deleted.